# データベースマニュアル (2022.4) **TAGURU[タグル]**

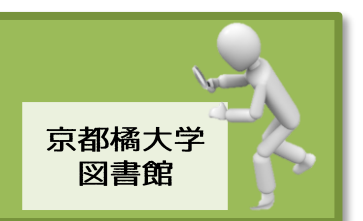

TAGURU [タグル] とは、Google や Yahoo!のような手軽さで、

京都橘大学図書館検索:webOPAC をはじめ、契約オンラインデータベースや、電子ジャーナルといった、 京都橘大学図書館で利用できるさまざまなインターネット検索情報に一括アクセスできる、検索サービス です。(ディスカバリーサービス)

この検索サービスには、インタネット上に全文公開されている論文や情報へナビゲートする機能、 リンクリゾルバ(360Link)が含まれており、スピーディーな検索ができるだけでなく、図書館から提供 している信頼性の高い情報にアクセスできるようになっています。

### TAGURU はこんな時に使ってみよう

|                   | TAGURU             | 京都橘大学図書館検索:webOPAC     |  |  |
|-------------------|--------------------|------------------------|--|--|
| 【図書】              | 0                  |                        |  |  |
| 書名で検索             | 雑誌論文などと混在して        | ■ + 捗北た発揮する            |  |  |
| 橘大にあるかないか         | 表示されるため注意が必要       | 取で版形を光理する              |  |  |
| 【論文】<br>網羅的にさがす   | Ø                  | ×                      |  |  |
|                   | さまざまなデータベース等を一括    | CiNii Articles で検索した後に |  |  |
|                   | 検索できる機能が発揮される      | 京都橘大学の所蔵を確認しなければならない   |  |  |
| ┎₅д⊹┓             |                    | Δ                      |  |  |
| ↓調×↓<br>特定の論文をさがす | し<br>論文のタイトルが表示される | 掲載雑誌名や巻号が判明していれば       |  |  |
|                   |                    | 検索可能                   |  |  |

ひとくちメモ

- ★とりあえず、「調べたいテーマ」、「探したいテーマ」に対し、どんな資料があるのか 網羅的に知りたいとき便利です。
- ★さまざまな分野にまたがって、資料をさがしたいときに試す価値があります。

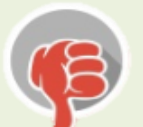

- ★情報量が膨大なので特定分野で資料をさがしたり、特定テーマから絞り込んで資料を さがすときには不向きかもしれません。
- ★京都橘大学図書館が契約しているデータベース全てが、TAGURU で検索できるわけ ではないので注意が必要です。

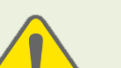

★CiNii Research については個別に検索することをおススメします。

★TAGURU で検索をすると図書/雑誌が混ざった状態で表示される上、本学所蔵/未所属 に関係なく検索結果が表示されるため、検索結果をよく確認することが必要です。

### 検索方法

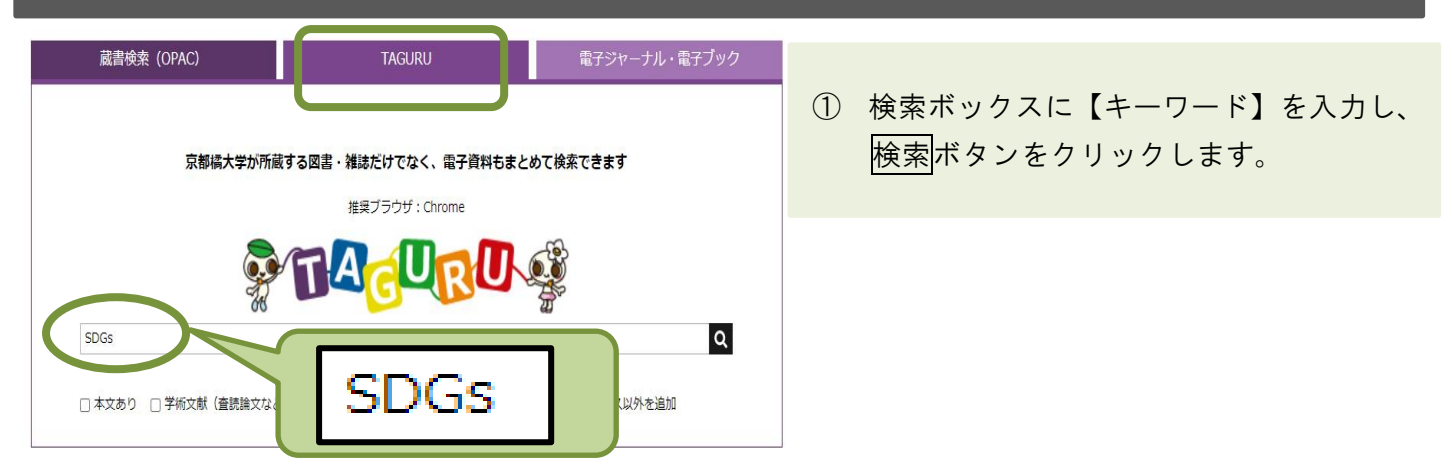

### 検索結果の読み方~初級編(本学所蔵ありの図書資料)

2021.12 現在、TAGURU で【キーワード: SDGs】と入力してみると、55.091 件がヒットします。 件数が多すぎるので、さまざまな条件付けをして絞り込んでいく必要があります。 画面の左側にある条件(A)で、文献のタイプやフォーマット、主題、出版年などから絞り込んだり、 右上部の表示順を並べ替えてみましょう В )。 ✓ を入れると、自動的に検索結果が更新されます。 油合度 В 日付(新しい順) 適合度、 学内提供サービス以外を追加 日付(古い順) 絞り込み マンガでわかる SDGs 1 本文あり : SDGsビジネス総合研究所: SDGs ビジネス ソウゴウ ケンキュウジョ: 河村, 万理; その他... 学術文献(査読論文など) 2019 オープンアクセス 図書 335.15||MAN, 図書館 3 階 一般図書 図書館の所蔵 ₽プレビュー・ 資料タイプ ∨ 🤌 ୨୨ 🖬 🐂 ଏ 雑誌論文 (43,703) С 新聞記事 (5,728) Ε マンガでわかるSDGs 雑誌記事 (2,042) : SDGsビジネス総合研究所: SDGs ビジネス ソウゴウ ケンキュウジョ: 河村, 万理 : その他.. 会議録(1,572) 2019 図書 / 電子書籍 (131) 図書 335.15||MAN, 図書館 3 階 一般図書 D G その他... ₽プレビュー・

#### 

まず、興味を惹かれた資料が、「図書」なのか、「雑誌に掲載された記事や論文」なのか、「辞書・事典」 なのか、など資料の種類を確認することが大事です。

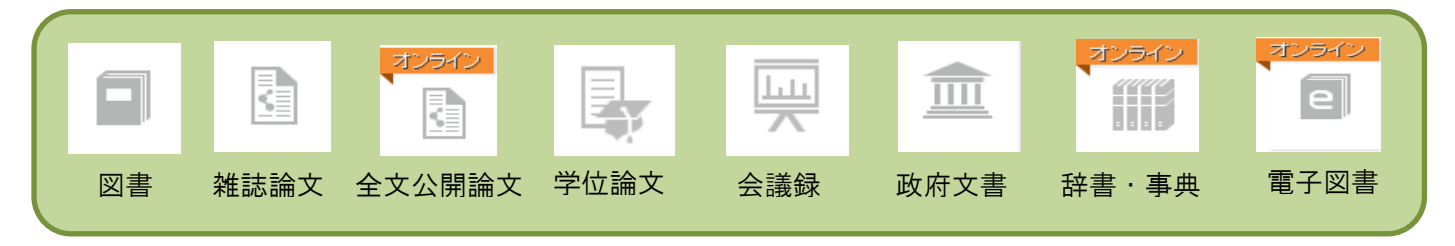

さらに、その資料がインターネット上で公開されているものなのかどうかも、合わせて確認しましょう。 上記のケースは、図書資料であることが分かります。

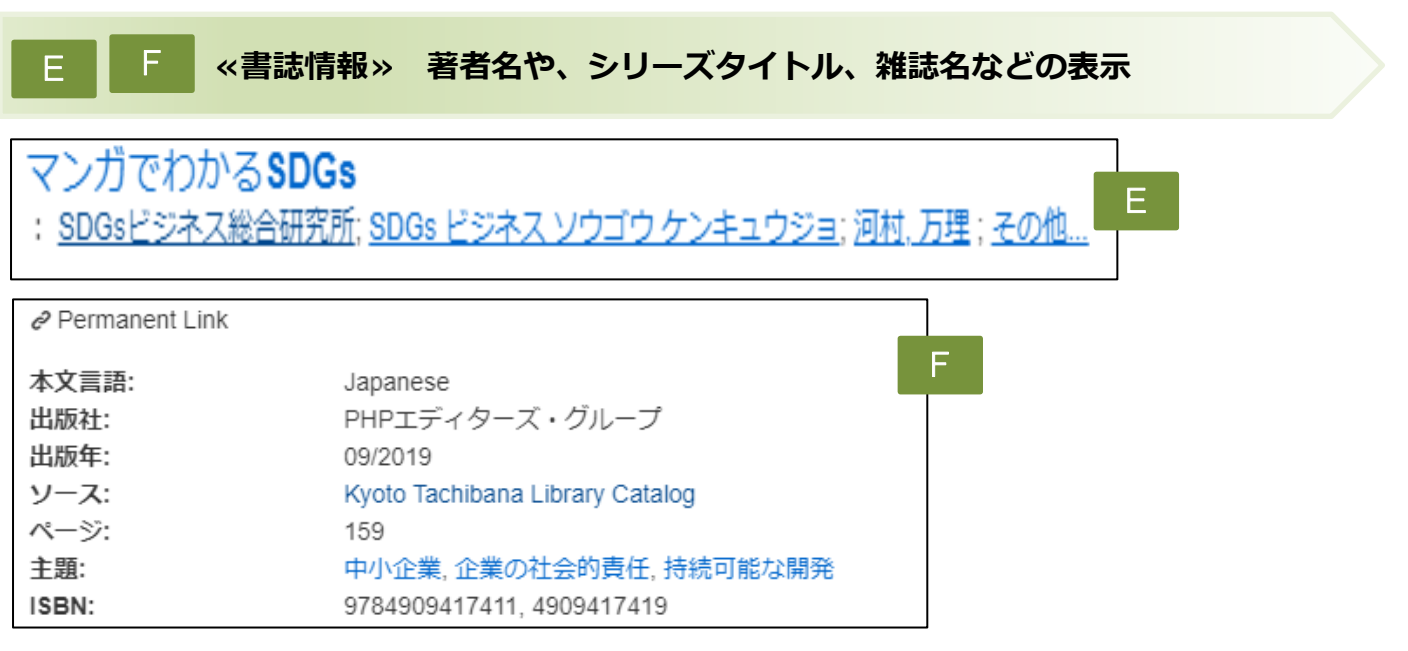

- 図書タイトル:『マンガでわかる SDGs』
- 編著者名:SDGs ビジネス総合研究所,河村万理,その他
- 出版社名: PHP エディターズ・グループ
- 出版年月:2019.9

#### G 《所蔵情報》 図書館内のどこに資料が配置してあるか表示

※図書タイトルをクリックすると、webOPAC(蔵書検索画面)が表示されるので、 より分かりやすいでしょう

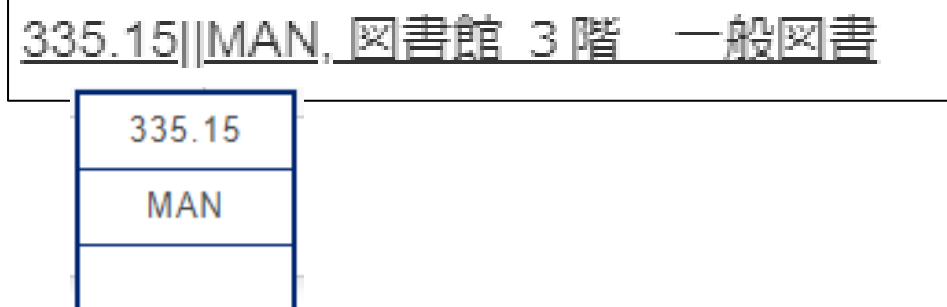

## 検索結果の読み方~本文あり

| オンライン<br>うオープンアク<br>セス<br>Permanent Lin                                                                                                    | SDGs 達成に向けて日本が果たす役割<br>: <u>吉田、綾</u><br>環境技術、09/2019、巻 48、号 5<br>雑誌論文 <u>本文あり</u><br>ジプレビューマ<br>プレビューをクリックすれば、<br>文献情報を正確、且つ簡単に確語 | 認できます。 |
|----------------------------------------------------------------------------------------------------|----------------------------------------------------------------------------------------------------|--------|
| 出版名:                                                                                                    | 環境技術                                                                                                    |        |
| 巻:                                                                                                    | 48                                                                                                    |        |
| 号:                                                                                                    | 5                                                                                                    |        |
| 本文言語:                                                                                                    | Japanese                                                                                                    |        |
| 出版社:                                                                                                    | 環境技術学会                                                                                                    |        |
| 出版年:                                                                                                    | 09/2019                                                                                                    |        |
| コピーライト:                                                                                                    | 2019 環境技術学会                                                                                                    |        |
| ページ:<br><b>キ</b> 豚                                                                                                    |                                                                                                    |        |
| 土題:                                                                                                    | SUGS, 人間の女主保障, 国際連合, 外務者, 持続可能な開<br>登日標                                                                                           |        |
| ISSN:                                                                                                    | 0388-9459                                                                                                    |        |
| EISSN:                                                                                                    | 1882-8590                                                                                                    |        |
| DOI:                                                                                                    | 10.5956/jriet.48.5_240                                                                                                    |        |
| <ul> <li>資料の種類</li> <li>論文タイトレ</li> <li>著者名(E)</li> <li>掲載雑誌ター</li> <li>ISSN(E)</li> <li>論文掲載雑誌</li> <li>論文掲載ペー</li> <li>掲載雑誌発行</li> <li>所蔵情報(</li> </ul> | <ul> <li>(CD)・・・・・雑誌論文</li> <li>レ(E)・・・・・「SDGs 達成に向けて日本が果たす役割」</li> <li>・・・・・・・・・・・・・・・・・・・・・・・・・・・・・・・・・・・・</li></ul>            |        |

Point

4

★所蔵情報が「本文あり」となっているものは、論文がインターネット上に全文公開 されている、ということです。

論文タイトル、もしくは本文ありをクリックしてみましょう。

環境技術

we 特集 SDGs の示す社会と実現への課題 www.www.www.www.www.www.

### SDGs 達成に向けて日本が果たす役割

吉田 綾\*

キーワード:持続可能な開発目標, SDGs, 外務省, 国際連合, 人間の安全保障

1. はじめに

略称で、日本語では「持続可能な開発目標」と訳 トナーシップの推進)が掲げられた、それまで主 される.地球規模で人やモノ、資本が移動する現 流であった、開発途上国の経済の仕組みを市場経 代の社会では、一国の経済状況が他国のそれに波 済メカニズムが機能するように改革することこ 及するのと同様、気候変動による自然災害や、感染

進と女性の地位向上, ④乳幼児死亡率の削減, ⑤ 妊産婦の健康改善、⑥疫病蔓延の防止、⑦環境の SDGs とは、Sustainable Development Goalsの 持続可能性確保、⑧開発のためのグローバルパー そ,開発途上国の経済発展,ひいては貧困の削減

### 検索結果の読み方~中級編(文献情報のみ)

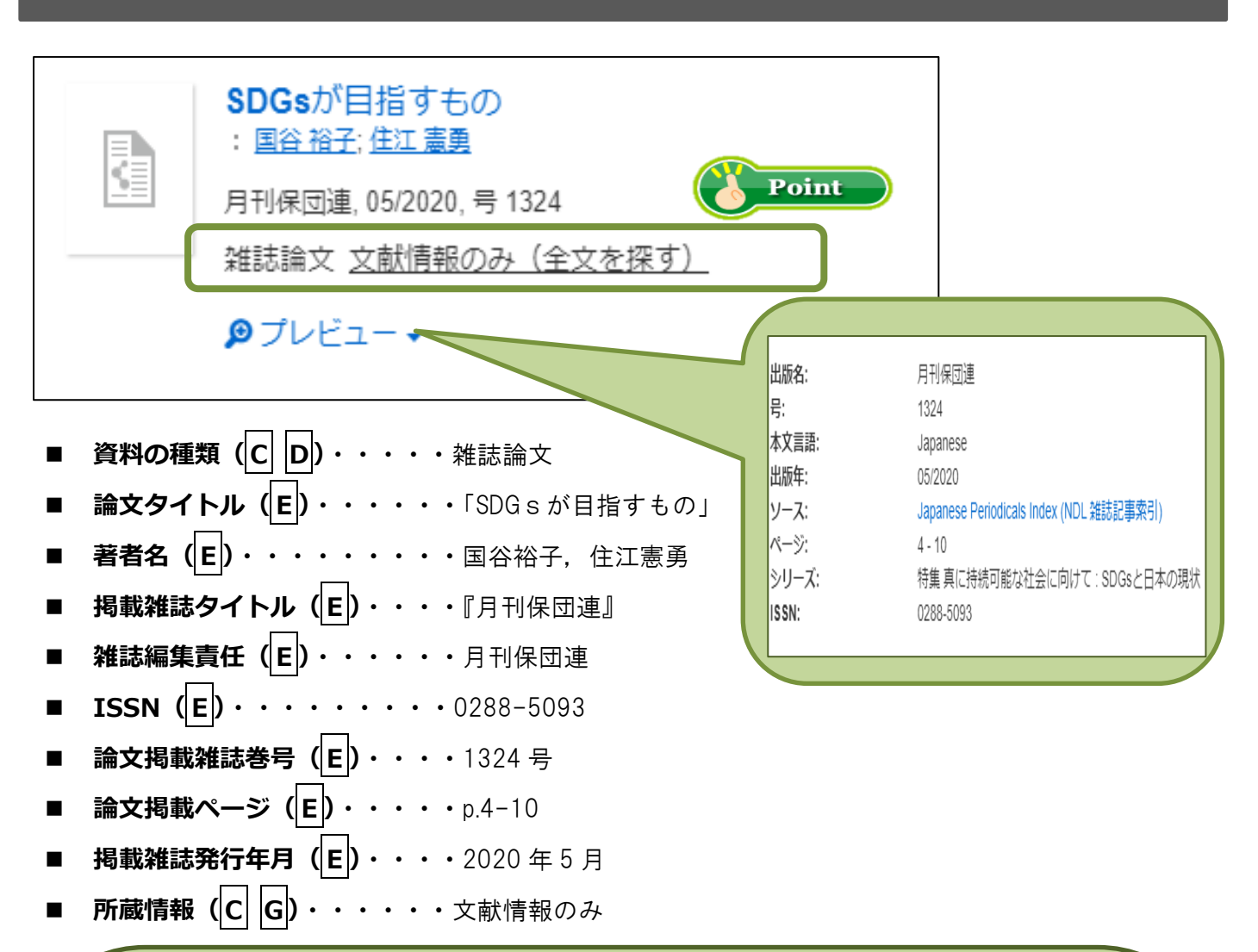

#### Point

| 検索結果:                 |                          |      |            |  |  |
|-----------------------|--------------------------|------|------------|--|--|
| 論文:                   | SDGsが目指すもの               | の    |            |  |  |
| 著者:                   | 裕子, 国谷                   |      |            |  |  |
| ジャーナル:                | 月刊保団連                    |      |            |  |  |
| ISSN :                | 0288-5093                | 日付:  | 2020/05/01 |  |  |
| 号                     | 1324                     | ページ: | 4 - 10     |  |  |
| 引用: <u>Eメー</u> ノ      | <u>↓</u> または <u>エクスポ</u> |      |            |  |  |
| お探しのジャーナルは見つかりませんでした。 |                          |      |            |  |  |

- ★所蔵情報が、「文献情報のみ」となっているもの、或いはクリックをして、 "お探しのジャーナルは見つかりませんでした。"は、資料がインターネット上に 全文公開されていない、ということを表しています。
- ★しかしこの段階ではまだ、雑誌『月刊保団連』の1324号を冊子体で本学が所蔵 している可能性が残っています。

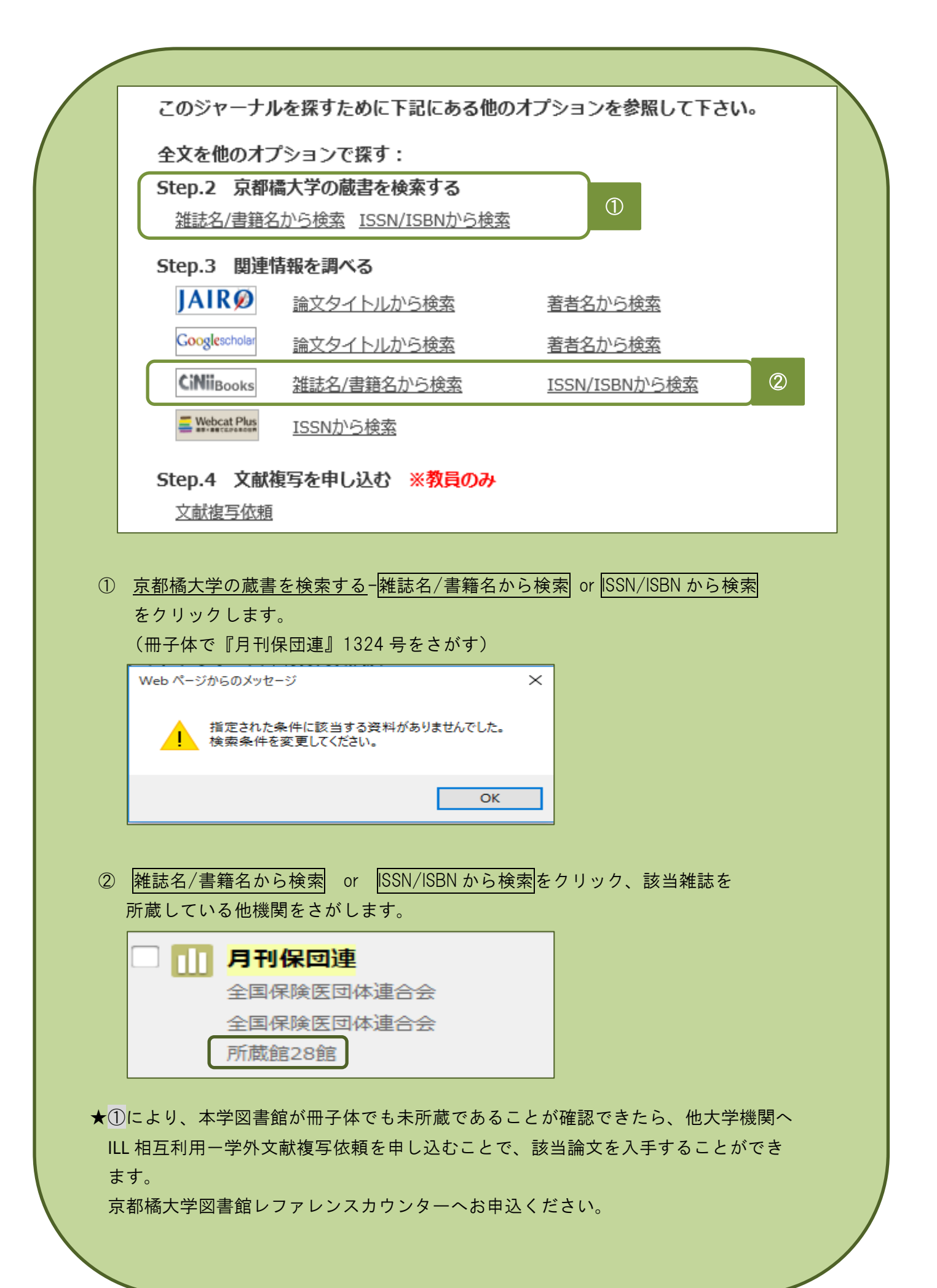

### その他の機能~上級編(文献情報の保存)

TAGURU で検索をした結果、たくさんの文献情報が表示されたら、"その情報を保存できればなぁ"、 と考えたことはありませんか。

情報を保存しておくことができれば、実際に文献を収集する際にまた、TAGURU で検索することから 始めることなく、保存しておいた情報からスタートさせることができます。

ぜひ、文献情報の保存のしかたを覚えましょう。

2 )) 🖬 🖬 SDGsが目指すもの : 国谷 裕子:住江 憲勇 Export to RefWorks 月刊保団連, 05/2020, 号 1324 EasyBib 雑誌論文 <u>文献情報のみ</u>(全文を探す) EndNote BibTeX ₽プレビュー・ Citavi

- ① 保存したい文献情報の右端にある、 | --- | (More actions) のアイコンをクリックします。
- ② RefWorks を選択、クリックしてください。

ださい。

RefWorks のバージョンは、左のオレンジ色のバージョンを選択してください。

 ③ あとは、各自のログイン名とパスワードを入力して、RefWorks ヘログインすれば、自動的に 文献情報がインポートされます。
 ※RefWorks の使い方については、本学図書館レファレンスカウンターへお問い合わせください。
 マニュアルも配布しています。

https://www.tachibana-u.ac.jp/library/information/pdf/refworks\_guide\_2021.pdf

#### その他の機能~文献リストの作成

もし、TAGURU で検索した図書資料や、雑誌論文を自身のレポートや、卒業論文などで引用したり、 参考にしたりした場合は、必ずその事実を「引用文献」「参考文献」として列挙しなければなりません。 この方法なら手軽で、入力の手間を省くことができます。

- ① 保存したい文献情報の右手にある、 🤊 (Cite this item)のアイコンをクリックします。
- ② ポップアップで「引用」画面が表示されます。
   リストに使用するフォーマットを選びましょう。
   (どれを選んでも構いませんが、以後同様のフォーマットでリスト全体を整える必要があります。
   分かりやすいのは、Oxford Style、もしくは Uniform かもしれません。)
- ③ 最後に、Print citation ボタンをクリックします。
   リスト表示されるので、コピー&ペーストで自身のレポートや卒業論文に貼り付けできます。